**審核學生私人一般假(事、病、喪、生理假等)流程:** 1、進入智慧校園平台後,點選『請假系統』

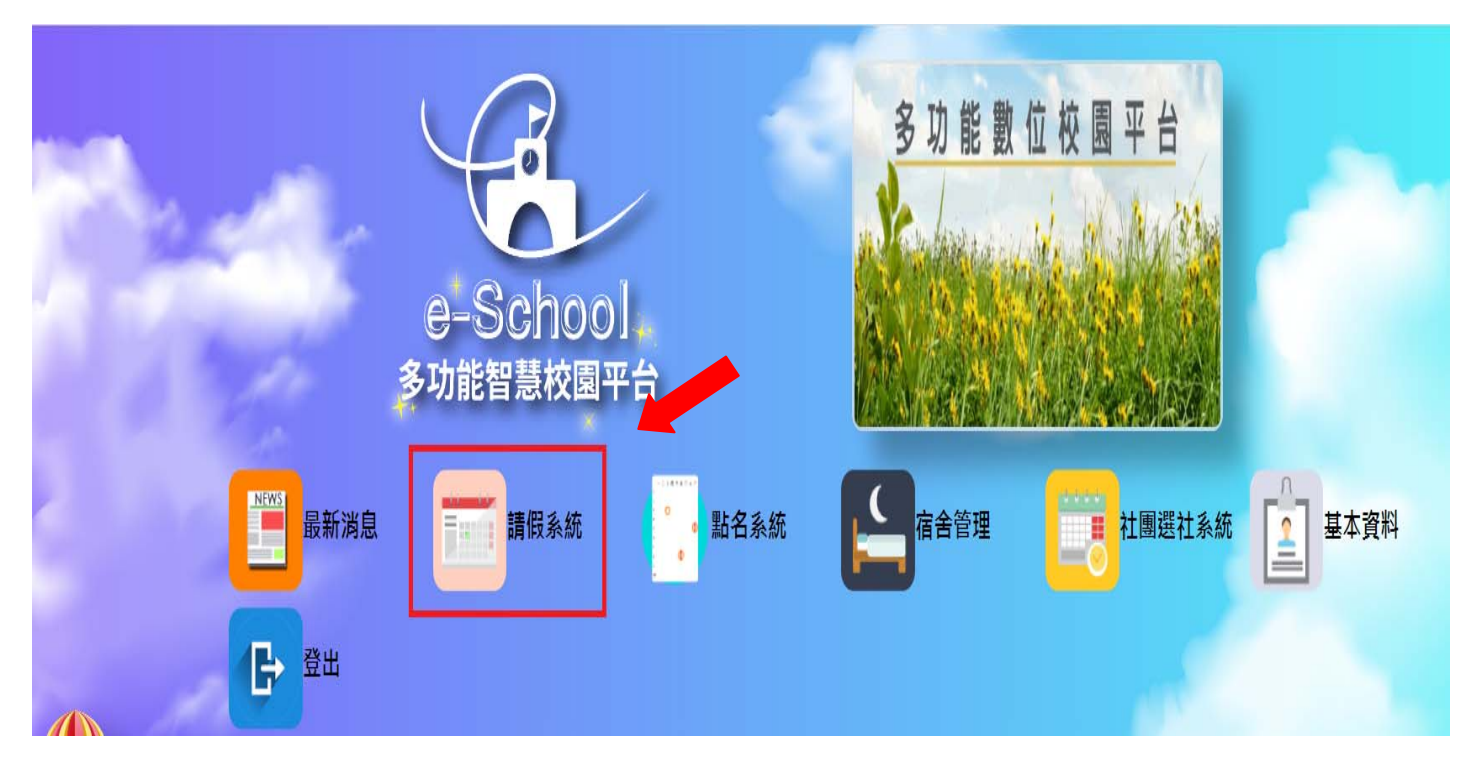

2、點選『審核及查詢』:

(若<u>審核公假</u>時、則點選『審核及查詢(公假)』)

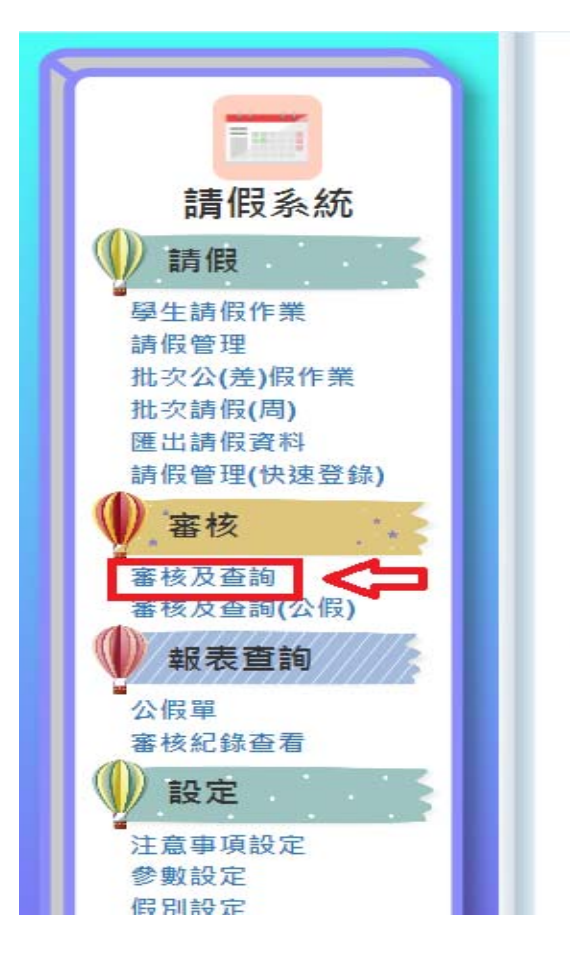

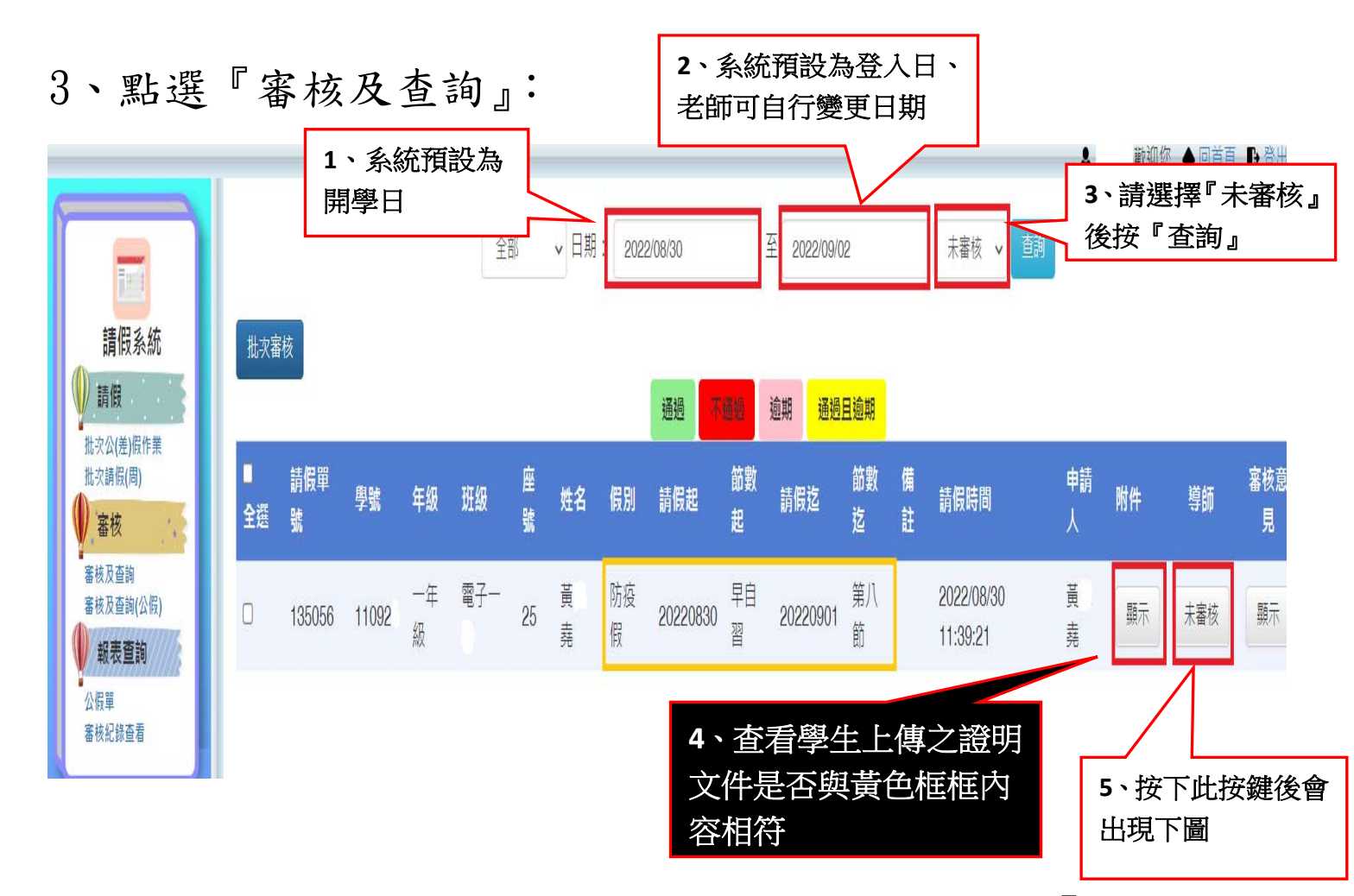

4、學生上傳證明文件與請假日期、事由無誤時=>『通過』 證明文件與請假日期、事由不符時=>請先述明不通過原因 再按『不通過』

|   |               |                     |          |              |               |                |              |               |               |          |    |    |    |                        | <b>1</b> 1         | 昆逸歡迎巡 |
|---|---------------|---------------------|----------|--------------|---------------|----------------|--------------|---------------|---------------|----------|----|----|----|------------------------|--------------------|-------|
| 1 |               |                     |          |              |               | 全              | 部            | ▼日期           | : 202         | 審核       |    |    | -  | 未審核 🗸 査詢               |                    |       |
|   | 請假系統          | 批決審<br>■<br>全選<br>□ | 諸核       |              | 年級<br>一年<br>級 |                |              |               |               | 重由・      | 通過 |    |    |                        |                    |       |
|   |               |                     | 請假單<br>號 | 學號<br>110925 |               | 班級<br>電子-<br>孝 | 座<br>號<br>25 | 姓名<br>黃鉦<br>堯 | 假別<br>防疫<br>假 | <b>.</b> | 8  | 取消 | 備註 | 請假時間                   | 申請<br>人            | 附件    |
|   |               |                     | 135056   |              |               |                |              |               |               |          |    |    |    | 2022/08/30<br>11:39:21 | <u></u><br>黃鉦<br>堯 | 顯示    |
|   | 公假單<br>審核紀錄查看 |                     |          |              |               |                |              |               |               |          |    |    |    |                        |                    |       |